# Vostro 3500

Telepítési útmutató és műszaki adatok

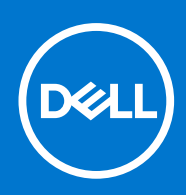

#### Megjegyzés, Vigyázat és Figyelmeztetés

(i) MEGJEGYZÉS: A MEGJEGYZÉSEK a számítógép biztonságosabb és hatékonyabb használatát elősegítő, fontos tudnivalókat tartalmazzák.

FIGYELMEZTETÉS: A "FIGYELMEZTETÉS" üzenet hardver-meghibásodás vagy adatvesztés potenciális lehetőségére hívja fel a figyelmet, egyben közli a probléma elkerülésének módját.

VIGYÁZAT: A VIGYÁZAT jelzés az esetleges tárgyi vagy személyi sérülés, illetve életveszély lehetőségére hívja fel a figyelmet.

© 2020-2021 Dell Inc. vagy leányvállalatai. Minden jog fenntartva. A Dell, az EMC és egyéb védjegyek a Dell Inc. vagy leányvállalatainak védjegyei. Minden egyéb névjegy a vonatkozó vállalatok védjegye lehet.

#### Megjegyzés, Vigyázat és Figyelmeztetés

(i) MEGJEGYZÉS: A MEGJEGYZÉSEK a számítógép biztonságosabb és hatékonyabb használatát elősegítő, fontos tudnivalókat tartalmazzák.

FIGYELMEZTETÉS: A "FIGYELMEZTETÉS" üzenet hardver-meghibásodás vagy adatvesztés potenciális lehetőségére hívja fel a figyelmet, egyben közli a probléma elkerülésének módját.

VIGYÁZAT: A VIGYÁZAT jelzés az esetleges tárgyi vagy személyi sérülés, illetve életveszély lehetőségére hívja fel a figyelmet.

© 2020-2021 Dell Inc. vagy leányvállalatai. Minden jog fenntartva. A Dell, az EMC és egyéb védjegyek a Dell Inc. vagy leányvállalatainak védjegyei. Minden egyéb névjegy a vonatkozó vállalatok védjegye lehet.

# Tartalomjegyzék

| Feiezetszám: 2: Helvreállítási USB-meghaitó létrehozása Windows r | endszerhez7 |
|-------------------------------------------------------------------|-------------|
| · •j•=••••••••••••••••••••••••••••••••••                          |             |
| Fejezetszám: 3: Ház áttekintése                                   | 8           |
| Kijelző felőli nézet                                              |             |
| Bal oldali nézet                                                  |             |
| Jobb oldali nézet                                                 |             |
| Csuklótámasz nézete                                               |             |
| Alulnézet                                                         |             |
| Gyorsgombok a billentyűzeten                                      |             |
| Fejezetszám: 4: Műszaki adatok                                    | 13          |
| Az Vostro 3500 műszaki adatai                                     |             |
| Processzorok                                                      |             |
| Chipkészlet                                                       |             |
| Operációs rendszer                                                | 14          |
| Memória                                                           | 14          |
| Tárolóhely                                                        | 14          |
| Portok és csatlakozók                                             | 15          |
| Audio                                                             |             |
| Videó                                                             |             |
| Kamera                                                            | 17          |
| Érintőpad                                                         |             |
| Kommunikáció                                                      | 17          |
| Médiakártya-olvasó                                                |             |
| Tápadapter                                                        |             |
| Akkumulátor                                                       |             |
| Billentyűzet                                                      | 20          |
| Méretek és tömeg                                                  |             |
| Kijelző                                                           |             |
| Ujjlenyomat-olvasó                                                |             |
| Biztonság                                                         | 21          |
| Biztonsági szoftver                                               |             |
| Számítógép használati környezete                                  |             |

# A számítógép üzembe helyezése

#### Lépések

- 1. Csatlakoztassa a tápadaptert, és nyomja meg a bekapcsológombot.
  - **MEGJEGYZÉS:** Elképzelhető, hogy az akkumulátor töltöttségének megőrzése érdekében a rendszer energiatakarékos üzemmódba kapcsol.

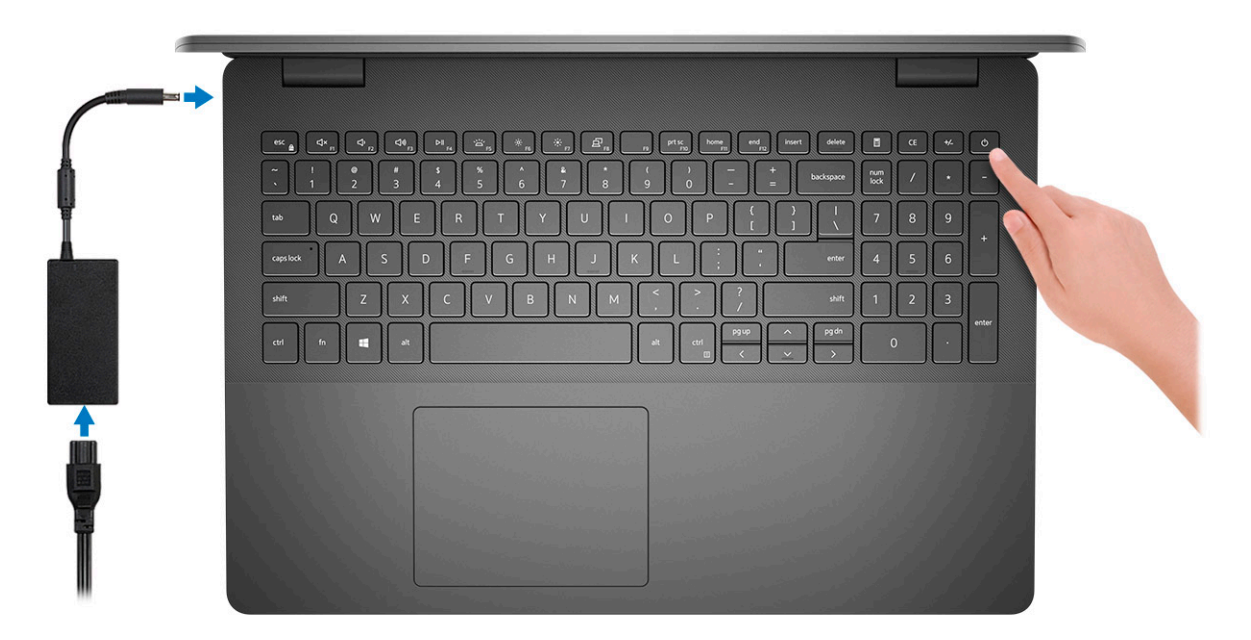

2. Fejezze be az operációs rendszer telepítését.

#### Ubuntu esetén:

A beállítások elvégzéséhez kövesse a képernyőn megjelenő utasításokat. Az Ubuntu telepítésével és konfigurálásával kapcsolatos további információkért olvassa el a következő tudásbáziscikket: SLN151664 és SLN151748 a www.dell.com/support oldalon.

#### Windows esetén:

A beállítások elvégzéséhez kövesse a képernyőn megjelenő utasításokat. A beállításhoz a Dell a következőt ajánlja:

- Csatlakozzon hálózathoz a Windows frissítéséhez.
   MEGJEGYZÉS: Ha biztonságos vezeték nélküli hálózatra csatlakozik, amikor a rendszer kéri, adja meg a vezeték nélküli hozzáféréshez szükséges jelszót.
- Ha az internethez csatlakozik, jelentkezzen be egy Microsoft-fiókkal, vagy hozzon létre egyet. Ha nem csatlakozik az internethez, hozzon létre egy offline fiókot.
- A Support and Protection képernyőn adja meg elérhetőségi adatait.
- 3. Keresse meg, és használja a Dell-alkalmazásokat a Windows Start menüben ajánlott.

#### 1. táblázat: Dell-alkalmazások keresése

| Erőforrások | Leírás                               |  |
|-------------|--------------------------------------|--|
|             | Dell Product Registration            |  |
|             | Regisztrálja számítógépét a Dellnél. |  |

#### 1. táblázat: Dell-alkalmazások keresése (folytatódik)

| Erőforrások | Leírás                                                                                                    |
|-------------|----------------------------------------------------------------------------------------------------|
| <b>X</b>    | <b>Dell Help &amp; Support</b><br>Kérjen segítséget és támogatást számítógépéhez.                                                                                                    |
| Deell       | <b>My Dell</b><br>A fontos Dell alkalmazások, súgócikkek és a számítógéppel kapcsolatos más fontos információk központi<br>helye. Emellett tájékoztatást nyújt a jótállás állapotáról, az ajánlott tartozékokról és az elérhető<br>szoftverfrissítésekről.                                                                                                    |
|             | SupportAssist                                                                                                    |
| <b>~</b>    | A SupportAssist egy intelligens technológia, amely optimalizálja a számítógép működését, optimalizálja a beállításokat, észleli a hibákat, eltávolítja a vírusokat, és értesít a rendszerfrissítés esedékességéről. A SupportAssist proaktív módon ellenőrzi a rendszer hardvereinek és szoftvereinek állapotát. Hiba észlelésekor a szükséges rendszerállapot-információkat elküldi a Dellhez a hibaelhárítás megkezdése érdekében. A SupportAssist a Windows operációs rendszert futtató legtöbb Dell eszközre előre telepítve van. További információ a SupportAssist for Home PCs felhasználói útmutatóban, a www.dell.com/serviceabilitytools címen található. |
|             |                                                                                                    |
|             | Kritikus javításokkal és a legújabb eszköz-illesztőprogramokkal látja el a számítógépet. A Dell Update használatával kapcsolatos további információkért olvassa el a 000149088 számú tudásbáziscikket a www.dell.com/support oldalon.                                                                                                    |
|             | Dell Digital Delivery                                                                                                    |
|             | Szoftverek letöltésére, többek között a megvásárolt, de a számítógépre nem előtelepített szoftverek letöltésére szolgál. A Dell Digital Delivery használatával kapcsolatos további információkért olvassa el a 000129837 számú tudásbáziscikket a www.dell.com/support oldalon.                                                                                                    |

2

# Helyreállítási USB-meghajtó létrehozása Windows rendszerhez

A Windows rendszerben esetlegesen előforduló hibák megkeresése és kijavítása érdekében hozzon létre helyreállítási meghajtót. A helyreállítási meghajtó létrehozásához egy legalább 16 GB kapacitású USB flash-meghajtóra lesz szüksége.

#### Előfeltételek

(i) MEGJEGYZÉS: A folyamat akár egy óráig is eltarthat.

 MEGJEGYZÉS: A következő lépések a telepíteni kívánt Windows verziójától függően eltérőek lehetnek. A legfrissebb utasításokért látogasson el a Microsoft támogatási webhelyre.

#### Lépések

- 1. Csatlakoztasson egy USB flash-meghajtót a számítógéphez.
- 2. A Windows keresésbe írja be írja be, hogy Recovery (Helyreállítás).
- **3.** Kattintson a keresési eredmények között található **Create a recovery drive** (Helyreállítási meghajtó létrehozása) elemre. Megjelenik a **User Account Control** (Felhasználói fiókok felügyelete) ablak.
- A folytatáshoz kattintson a Yes (Igen) lehetőségre. Megjelenik a Recovery Drive (Helyreállítási meghajtó) ablak.
- 5. Válassza a **Back up system files to the recovery drive** (A rendszerfájlok biztonsági mentése a helyreállítási meghajtóra) lehetőséget, majd kattintson a **Next** (Tovább) gombra.
- 6. Válassza az USB flash drive (USB flash-meghajtó) lehetőséget, majd kattintson a Next (Tovább) lehetőségre. Ekkor egy üzenet jelenik meg, amely arra hívja fel a figyelmet, hogy az USB flash-meghajtón lévő összes adat elveszik.
- 7. Kattintson a Létrehozás gombra.
- 8. Kattintson a Befejezés gombra.

Ha többet szeretne tudni arról, hogyan lehet újratelepíteni a Windowst az USB helyreállítási meghajtóval, olvassa el a *Hibaelhárítás* című részt a készülék *Szervizelési kézikönyvében*, amely a www.dell.com/support/manuals oldalon található.

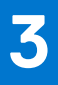

# Ház áttekintése

## Kijelző felőli nézet

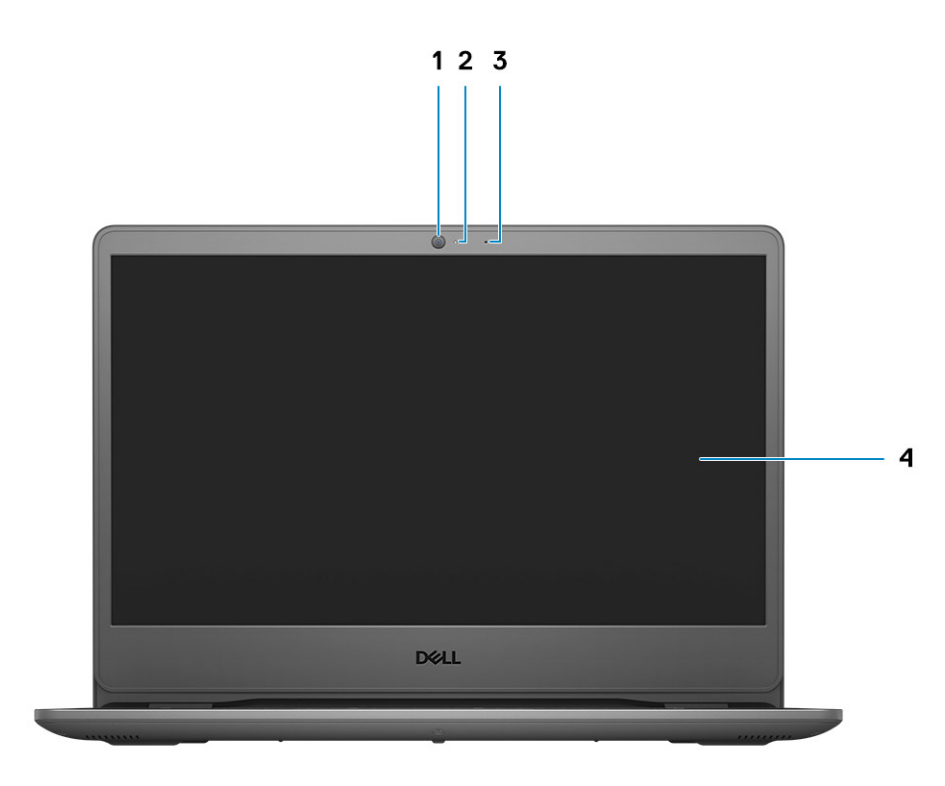

- 1. Kamera
- 2. Kamera állapotjelzője
- 3. Mikrofon
- 4. LCD-panel

## Bal oldali nézet

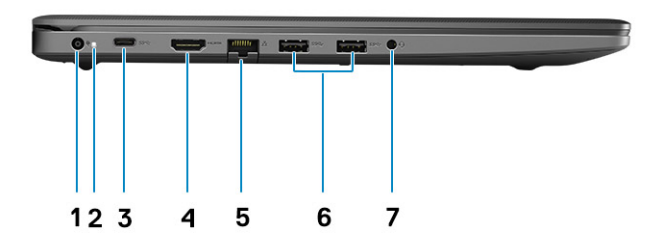

- 1. Egyenáramú bemeneti port
- 2. Tápcsatlakozó LED
- 3. USB 3.2 Gen 1 Type-C (opcionális)
- 4. HDMI 1.4 port

(i) MEGJEGYZÉS: A HDMI-port legfeljebb 1920 × 1080 képpontos felbontást támogat 60 Hz-en (24 bit).

- 5. Hálózati port
- 6. USB 3.2 Gen 1 Type-A
- 7. Univerzális hangcsatlakozó (Realtek audio) / Hangcsatlakozó (Cirrus Logic audio)

## Jobb oldali nézet

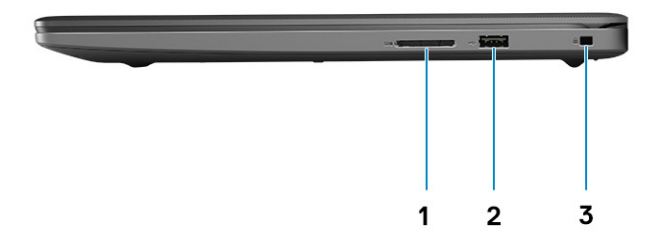

- 1. SD 3.0 kártyaolvasó-foglalat
- 2. USB 2.0 Type-A port
- 3. Ék alakú biztonsági zár

## Csuklótámasz nézete

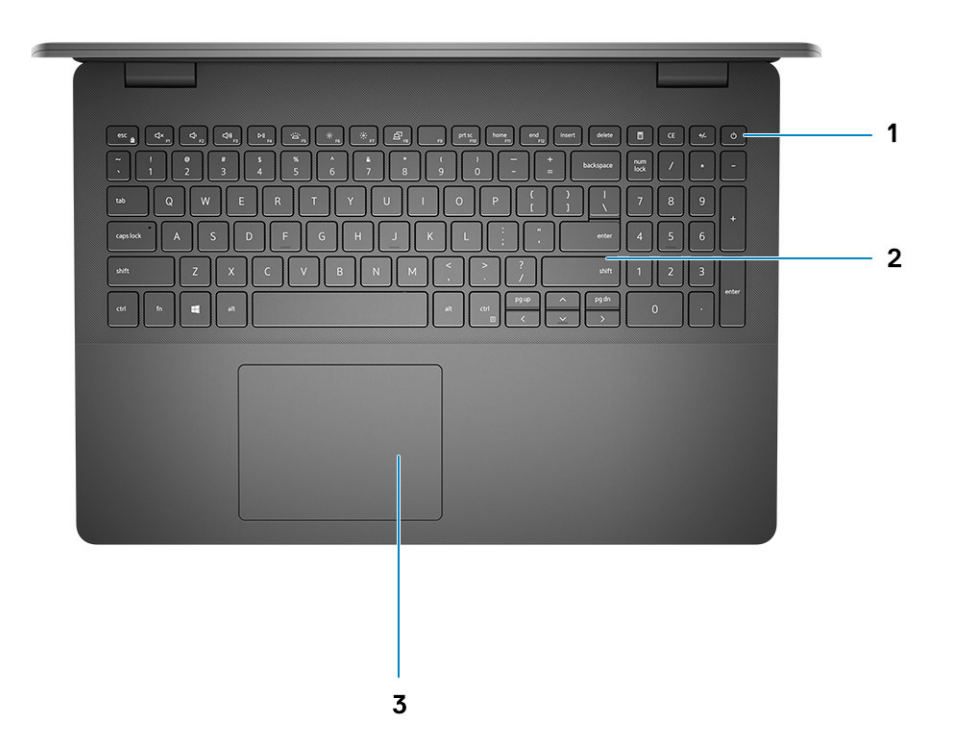

- 1. Opcionális ujjlenyomat-olvasóval ellátott bekapcsológomb
- 2. Billentyűzet
- 3. Érintőpad

## Alulnézet

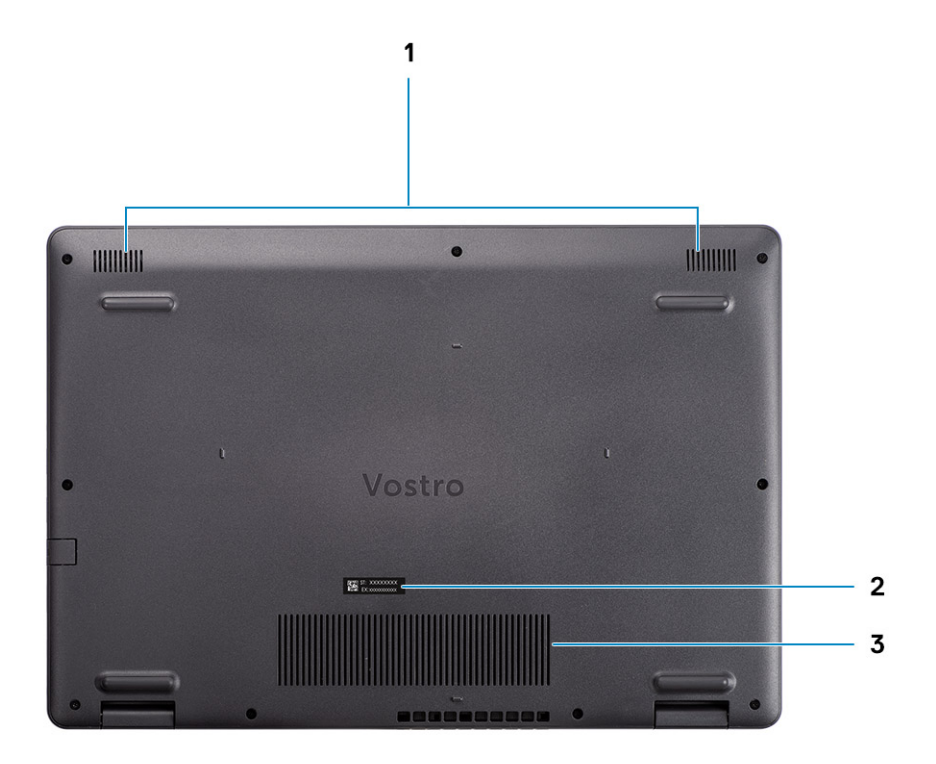

- 1. Hangszórók
- 2. Szervizcímke
- 3. Szellőzőnyílások

## Gyorsgombok a billentyűzeten

() MEGJEGYZÉS: A billentyűzeten található karakterek a billentyűzet nyelvi konfigurációjától függően eltérhetnek. A billentyűparancsokhoz használt gombok minden nyelvkonfiguráció esetén ugyanazok.

#### 2. táblázat: A billentyűzet gyorsgombjainak listája

| Billentyűk | Elsődleges funkció                                      |  |
|------------|---------------------------------------------------------|--|
| Fn + F1    | Hang némítása                                           |  |
| Fn + F2    | Hangerő csökkentése                                     |  |
| Fn + F3    | Hangerő növelése                                        |  |
| Fn + F4    | Lejátszás/Szünet                                        |  |
| Fn + F5    | Billentyűzet háttérvilágításának be- és<br>kikapcsolása |  |

#### 2. táblázat: A billentyűzet gyorsgombjainak listája (folytatódik)

| Billentyűk | Elsődleges funkció           |
|------------|------------------------------|
| Fn + F6    | Fényerő csökkentése          |
| Fn + F7    | Fényerő növelése             |
| Fn + F8    | Váltás külső kijelzőre       |
| Fn + F10   | Print screen                 |
| Fn + F11   | Home                         |
| Fn + 12    | End                          |
| Fn + Ctrl  | Alkalmazások menü megnyitása |

# Műszaki adatok

4

(i) MEGJEGYZÉS: A kínálat régiónként változhat. Az alábbi műszaki adatok csak azok a műszaki adatok, amelyeket mellékelni kell a törvény előírásai szerint. Ha a számítógép konfigurációjáról bővebb információt szeretne, kattintson a Start Súgó és támogatás menüpontra, és válassza a számítógép adatainak megtekintését.

## Az Vostro 3500 műszaki adatai

### Processzorok

#### 3. táblázat: Processzorok

| Leírás                           | Értékek                                | Értékek                                | Értékek                                | Értékek                              | Értékek                                    |
|----------------------------------|----------------------------------------|----------------------------------------|----------------------------------------|--------------------------------------|--------------------------------------------|
| Processzoro<br>k                 | 11. generációs Intel Core<br>i3-1115G4 | 11. generációs Intel Core<br>i5-1135G7 | 11. generációs Intel Core<br>i7-1165G7 | 11. generációs Intel<br>Pentium 7505 | 11.<br>generációs<br>Intel Celeron<br>6305 |
| Teljesítményf<br>elvétel         | 15 W                                   | 15 W                                   | 15 W                                   | 15 W                                 | 15 W                                       |
| Magok<br>száma                   | 2                                      | 4                                      | 4                                      | 2                                    | 2                                          |
| Szálak<br>száma                  | 4                                      | 8                                      | 8                                      | 4                                    | 2                                          |
| Sebesség                         | 3,0 GHz – 4,1 GHz                      | 2,4 GHz – 4,2 GHz                      | 2,8 GHz – 4,7 GHz                      | 2,0 GHz – 3,5 GHz                    | Max. 1,8 GHz                               |
| Gyorsítótár                      | 6 MB                                   | 8 MB                                   | 12 MB                                  | 4 MB                                 | 4 MB                                       |
| Integrált<br>grafikus<br>vezérlő | Intel UHD Graphics                     | Intel Iris Xe Graphics                 | Intel Iris Xe Graphics                 | Intel UHD Graphics                   | Intel UHD<br>Graphics                      |

## Chipkészlet

#### 4. táblázat: Chipkészlet

| Leírás              | Értékek                                                                            |
|---------------------|------------------------------------------------------------------------------------|
| Processzor          | <ul> <li>Intel Core i3 / i5 / i7 sorozat</li> <li>Intel Celeron/Pentium</li> </ul> |
| Chipkészlet         | Intel Tiger Lake (processzorba integrálva)                                         |
| DRAM busz szélesség | 64 bit                                                                             |
| PCle busz           | Gen 3                                                                              |

## **Operációs rendszer**

Az Ön Vostro 3500 számítógépe a következő operációs rendszereket támogatja:

- Windows 11 Home (64 bites)
- Windows 11 Home National Academic (64 bites)
- Windows 11 Pro (64 bites)
- Windows 11 Pro National Academic (64 bites)
- Windows 10 Home (64 bites)
- Windows 10 Pro (64 bites)
- Ubuntu 20.04 LTS, 64 bites

### Memória

#### 5. táblázat: Memória műszaki adatai

| Leírás                   | Értékek                                                                                                    |  |
|--------------------------|----------------------------------------------------------------------------------------------------|--|
| Foglalatok               | Két SODIMM-foglalat                                                                                                    |  |
| Típus                    | DDR4                                                                                                    |  |
| Sebesség                 | <ul> <li>2666 MHz</li> <li>3200 MHz</li> <li>MEGJEGYZÉS: Csak a különálló grafikus kártyával rendelke<br/>számítógépek támogatják a 3200 MHz-es memóriát.</li> </ul>                                                                                                    |  |
| Maximális memóriaméret   | 16 GB                                                                                                    |  |
| Minimális memóriaméret   | 4 GB                                                                                                    |  |
| Támogatott konfigurációk | <ul> <li>4 GB DDR4, 2666 MHz/3200 MHz (1 × 4 GB)</li> <li>8 GB DDR4, 2666 MHz/3200 MHz (2 × 4 GB)</li> <li>8 GB DDR4, 2666 MHz/3200 MHz (1 × 8 GB)</li> <li>12 GB DDR4, 2666 MHz/3200 MHz (1 × 8 GB + 1 × 4 GB)</li> <li>16 GB DDR4, 2666 MHz/3200 MHz (1 × 16 GB)</li> <li>16 GB DDR4, 2666 MHz/3200 MHz (2 × 8 GB)</li> </ul> |  |

## Tárolóhely

A számítógép az alábbi konfigurációk egyikét támogatja:

- 2,5 hüvelykes 5400 f/perc sebességű SATA merevlemez-meghajtó
- M.2 2230/2280 SSD-hez
- A számítógép elsődleges meghajtója a tárhely-konfigurációktól függően változik. Konfigurációk:
- 2,5 hüvelykes 5400 f/perc sebességű SATA merevlemez-meghajtó
- M.2 2230/2280 SSD-hez

#### 6. táblázat: Tárolóeszköz műszaki adatai

| Kivitel                                                     | Interfész típusa | Kapacitás   |
|-------------------------------------------------------------|------------------|-------------|
| 2,5 hüvelykes 5400 f/perc sebességű merevlemez-<br>meghajtó | SATA             | max. 2 TB   |
| M.2 2230 SSD                                                | PCle NVMe 3x4    | max. 512 GB |
| M.2 2280 SSD                                                | PCle NVMe 3x4    | max. 1 TB   |

## Portok és csatlakozók

#### 7. táblázat: Külső portok és csatlakozók

| Leírás          | Értékek                                                                                                    |  |
|-----------------|----------------------------------------------------------------------------------------------------|--|
| Külső:          |                                                                                                    |  |
| Hálózat         | Egy lehajtható RJ-45 port, 10/100/1000 Mbit/s                                                                                                    |  |
| USB             | <ul> <li>Két USB 3.2 Gen 1 Type-A port</li> <li>Egy USB 2.0 Type-A port</li> <li>Egy USB 3.2 Gen 1 Type-C port (opcionális)</li> </ul>                            |  |
| Hang            | <ul> <li>Egy univerzális audiocsatlakozó (Realtek hangkártyás számítógépeknél)</li> <li>Egy audiocsatlakozó (Cirrus Logic hangkártyás számítógépeknél)</li> </ul> |  |
| Videó           | Egy HDMI 1.4 port<br>(i) MEGJEGYZÉS: A HDMI-port legfeljebb 1920 × 1080<br>képpontos felbontást támogat 60 Hz-en (24 bit).                                        |  |
| Tápadapter port | 4,5 mm-es dugasz                                                                                                    |  |
| Biztonság       | Egy Wedge zárnyílás                                                                                                    |  |
| Kártyafoglalat  | Egy SD 3.0 kártyafoglalat                                                                                                    |  |

#### 8. táblázat: Belső portok és csatlakozók

| Leírás                                                                                              | Értékek                                                                                                    |  |
|----------------------------------------------------------------------------------------------------|----------------------------------------------------------------------------------------------------|--|
| Belső:                                                                                              |                                                                                                    |  |
| Egy M.2 Key-M (2280 vagy 2230) csatlakozó SSD-meghajtóhoz<br>Egy M.2 2230 Key-E csatlakozó WLAN-hoz | <ul> <li>Egy M.2 2230 foglalat Wi-Fi-kártyához</li> <li>Egy M.2 foglalat 2230/2280 SSD-hez</li> <li>MEGJEGYZÉS: A különböző típusú M.2 kártyák funkcióival kapcsolatos bővebb információkért olvassa el a következő tudásbáziscikket: SLN301626.</li> </ul> |  |
| SIM kártya                                                                                          | Nem támogatott                                                                                                    |  |

## Audio

#### 9. táblázat: Hangrendszer műszaki adatai

| Leírás             | Értékek                           |                                                                                                    |  |
|--------------------|-----------------------------------|----------------------------------------------------------------------------------------------------|--|
| Vezérlő            | Realtek ALC3204                   | Cirrus CS8409 (CS42L42 + TI<br>SN005825)                                                                                     |  |
| Sztereó átalakítás | Támogatott                        | Támogatott                                                                                                    |  |
| Belső interfész    | Kiváló minőségű hang              | HDA híd + CS42L42 audiokodek                                                                                                 |  |
| Külső interfész    | Univerzális audio jack csatlakozó | Fejhallgató-csatlakozó<br>(i) MEGJEGYZÉS: A 3,5 mm-es<br>fejhallgató-csatlakozó működése<br>az adott típus konfigurációjától |  |

#### 9. táblázat: Hangrendszer műszaki adatai (folytatódik)

| Leírás                       | Értékek                      |                                                                                           |
|------------------------------|------------------------------|-------------------------------------------------------------------------------------------|
|                              |                              | függ. A legjobb eredmény<br>érdekében használja a Dell által<br>ajánlott audioeszközöket. |
| Hangszórók                   | Kettő                        | Kettő                                                                                     |
| Belső hangszóró-erősítő      | Támogatott                   | Támogatott                                                                                |
| Külső hangerő-szabályozók    | Gyorsbillentyű-vezérlők      | Gyorsbillentyű-vezérlők                                                                   |
| Hangszóró átlagos kimenete   | 2 W                          | 2 W                                                                                       |
| Hangszóró maximális kimenete | 2,5 W                        | 2,5 W                                                                                     |
| Mélysugárzó-kimenet          | Nem támogatott               | Nem támogatott                                                                            |
| Mikrofon                     | Különálló digitális mikrofon | Különálló digitális mikrofon                                                              |

### Videó

#### 10. táblázat: Integrált grafikus vezérlő műszaki adatai

| Integrált grafikus vezérlő                                                                                                    |                          |                               |                                                                                                    |
|----------------------------------------------------------------------------------------------------|--------------------------|-------------------------------|----------------------------------------------------------------------------------------------------|
| Vezérlő                                                                                                    | Külső képernyő támogatás | Memória mérete                | Processzor                                                                                                    |
| Intel UHD Graphics<br>() MEGJEGYZÉS: A HDMI-<br>port legfeljebb 1920<br>× 1080 képpontos<br>felbontást támogat 60<br>Hz-en (24 bit).     | Egy HDMI 1.4             | Megosztott<br>rendszermemória | <ul> <li>11. generációs Intel<br/>Core i3<br/>processzorok</li> <li>11. generációs<br/>Celeron<br/>processzorok</li> <li>11. generációs<br/>Pentium<br/>processzorok</li> </ul> |
| Intel Iris Xe Graphics<br>() MEGJEGYZÉS: A HDMI-<br>port legfeljebb 1920<br>× 1080 képpontos<br>felbontást támogat 60<br>Hz-en (24 bit). | Egy HDMI 1.4             | Megosztott<br>rendszermemória | <ul> <li>11. generációs Intel<br/>Core i5/i7<br/>processzorok</li> </ul>                                                                                                    |

#### 11. táblázat: Különálló grafikus vezérlő műszaki adatai

| Különálló grafikus vezérlő               |                          |                |                |
|------------------------------------------|--------------------------|----------------|----------------|
| Vezérlő                                  | Külső képernyő támogatás | Memória mérete | Memória típusa |
| Nvidia GeForce MX330<br>grafikus vezérlő | Nem támogatott           | 2 GB           | GDDR5          |

### Kamera

#### 12. táblázat: Kamera műszaki adatai

| Szabványos webkamera |         |                              |
|----------------------|---------|------------------------------|
| Leírás               |         | Értékek                      |
| Kamerák sz           | áma     | Egy                          |
| Típus                |         | HD RGB-kamera                |
| Hely                 |         | Elülső kamera                |
| Érzékelő típusa      |         | CMOS érzékelő technológia    |
| Felbontás:           |         |                              |
|                      | Állókép | 0,92 megapixel               |
| Videó                |         | HD (720p, 30 kép/mp mellett) |
| Átlós látószög       |         | 78,6 fok                     |

## Érintőpad

A következő táblázat az Vostro 3500 érintőpanelének műszaki adatait tartalmazza.

#### 13. táblázat: Érintőpad műszaki adatok

| Leírás              |            | Értékek                                                                                                    |  |
|---------------------|------------|----------------------------------------------------------------------------------------------------|--|
| Érintőpanel fe      | lbontása:  |                                                                                                    |  |
|                     | Vízszintes | <ul><li>Synaptics: 1230</li><li>Lite-on: 1920</li></ul>                                                                                                |  |
|                     | Függőleges | <ul><li>Synaptics: 930</li><li>Lite-on: 1080</li></ul>                                                                                                 |  |
| Érintőpanel mérete: |            |                                                                                                    |  |
|                     | Vízszintes | 104,4 mm (4,11 hüvelyk)                                                                                                    |  |
|                     | Függőleges | 79,40 mm (3,12 hüvelyk)                                                                                                    |  |
| Érintőpados m       | nozdulatok | A Windows rendszerben használható érintőpaneles<br>kézmozdulatokról lásd a 4027871-es Microsoft tudásbáziscikket<br>a support.microsoft.com webhelyen. |  |

## Kommunikáció

#### Ethernet

#### 14. táblázat: Ethernet műszaki adatai

| Leírás     | Értékek                    |
|------------|----------------------------|
| Modellszám | Integrált Realtek RTL8111H |

#### 14. táblázat: Ethernet műszaki adatai (folytatódik)

| Leírás                | Értékek                |
|-----------------------|------------------------|
| Adatátviteli sebesség | pl. 10/100/1000 Mbit/s |

### Vezeték nélküli modul

#### 15. táblázat: A vezeték nélküli modul műszaki adatai

| Leírás                     | Értékek                                                                                                  |                                                                                                    |                                                                       |
|----------------------------|----------------------------------------------------------------------------------------------------|----------------------------------------------------------------------------------------------------|-----------------------------------------------------------------------|
| Modellszám                 | Intel 9462                                                                                               | Qualcomm QCA9377<br>(DW1810)                                                                             | Realtek RTL8723DE                                                     |
| Adatátviteli sebesség      | Max. 433 Mbit/s                                                                                          | Max. 433 Mbit/s                                                                                          | Max. 150 Mbit/s                                                       |
| Támogatott frekvenciasávok | 2,4 GHz/5 GHz                                                                                            | 2,4 GHz/5 GHz                                                                                            | 2,4 GHz                                                               |
| Vezeték nélküli szabványok | <ul> <li>Wi-Fi 802.11a/b/g</li> <li>Wi-Fi 4 (Wi-Fi 802.11n)</li> <li>Wi-Fi 5 (Wi-Fi 802.11ac)</li> </ul> | <ul> <li>Wi-Fi 802.11a/b/g</li> <li>Wi-Fi 4 (Wi-Fi 802.11n)</li> <li>Wi-Fi 5 (Wi-Fi 802.11ac)</li> </ul> | <ul> <li>Wi-Fi 802.11 b/g</li> <li>Wi-Fi 4 (Wi-Fi 802.11n)</li> </ul> |
| titkosítás                 | <ul> <li>64/128 bites WEP</li> <li>AES-CCMP</li> <li>TKIP</li> </ul>                                     | <ul> <li>64/128 bites WEP</li> <li>AES-CCMP</li> <li>TKIP</li> </ul>                                     | <ul> <li>64/128 bites WEP</li> <li>AES-CCMP</li> <li>TKIP</li> </ul>  |
| Bluetooth                  | Bluetooth 5.0                                                                                            | Bluetooth 5.0                                                                                            | Bluetooth 5.0                                                         |

## Médiakártya-olvasó

#### 16. táblázat: A médiakártya-olvasó műszaki adatai

| Leírás             | Értékek                                                                                                    |
|--------------------|----------------------------------------------------------------------------------------------------|
| Típus              | Egy SD 3.0 kártya                                                                                                    |
| Támogatott kártyák | <ul> <li>Secure Digital (SD)</li> <li>Secure Digital High Capacity (SDHC)</li> <li>Secure Digital Extended Capacity (SDXC)</li> </ul> |

## Tápadapter

#### 17. táblázat: A tápadapter műszaki adatai

| Leírás                           | Értékek             | Értékek             |
|----------------------------------|---------------------|---------------------|
| Típus                            | 45 W                | 65 W                |
| Csatlakozó méretei:              | 4,5 mm × 2,9 mm     | 4,5 mm × 2,9 mm     |
| Bemeneti feszültség              | 100 V AC x 240 V AC | 100 V AC x 240 V AC |
| Bemeneti frekvencia              | 50 Hz × 60 Hz       | 50 Hz × 60 Hz       |
| Bemeneti áramerősség (maximum)   | 1,30 A              | 1,60 A/1,70 A       |
| Kimeneti feszültség (folyamatos) | 2,31 A              | 3,34 A              |

#### 17. táblázat: A tápadapter műszaki adatai (folytatódik)

| Leírá | is                       | Értékek                                      | Értékek                                      |
|-------|--------------------------|----------------------------------------------|----------------------------------------------|
| Né∨le | eges kimeneti feszültség | 19,50 V egyenáram                            | 19,50 V egyenáram                            |
| Hőm   | érséklet-tartomány:      |                                              |                                              |
| Üzemi |                          | 0 °C és 40 °C (32 °F és 104 °F) között       | 0 °C és 40 °C (32 °F és 104 °F) között       |
|       | Tárolási                 | -40 °C és 70 °C (-40 °F és 158 °F)<br>között | -40 °C és 70 °C (-40 °F és 158 °F)<br>között |

## Akkumulátor

#### 18. táblázat: Akkumulátor műszaki adatai

| Leírás                   |           | Értékek                                                                                                    |
|--------------------------|-----------|----------------------------------------------------------------------------------------------------|
| Típus                    |           | 42 Wh-s polimeres akkumulátor                                                                                                    |
| Feszültség               |           | 11,40 volt egyenáram                                                                                                    |
| Tömeg (max.)             |           | 0,2 kg (0,44 font)                                                                                                    |
| Méretek:                 |           |                                                                                                    |
|                          | Magasság  | 184,15 mm (7,25 hüvelyk)                                                                                                    |
|                          | Szélesség | 97,15 mm (3,82 hüvelyk)                                                                                                    |
|                          | Mélység   | 5,90 mm (0,23 hüvelyk)                                                                                                    |
| Hőmérséklet-tartom       | iány:     |                                                                                                    |
|                          | Üzemi     | 0 °C és 35 °C (32 °F és 95 °F) között                                                                                                    |
|                          | Tárolási  | -40 °C és 65 °C (-40 °F és 149 °F) között                                                                                                    |
| Üzemidő                  |           | Függ az üzemi körülményektől, és jelentősen csökkenhet bizonyos<br>nagy áramfelvételi körülmények között.                                                                                                    |
| Töltési idő (körülbelül) |           | 3 óra (kikapcsolt számítógép mellett)                                                                                                    |
|                          |           | () <b>MEGJEGYZÉS:</b> A Dell az optimális energiafogyasztás<br>fenntartása érdekében javasolja, hogy töltse fel rendszeresen<br>az akkumulátort. Ha az akkumulátor teljesen lemerült,<br>csatlakoztassa a tápadaptert, kapcsolja be a számítógépet,<br>majd indítsa újra a számítógépet az energiafelvétel csökkentése<br>érdekében. A töltési idő, időtartam, kezdési és befejezési idő<br>stb. beállítására a Dell Power Manager alkalmazás szolgál. A Dell<br>Power Managerrel kapcsolatos további információkért lásd a <i>Me</i><br><i>and My Dell</i> oldalt a www.dell.com/ webhelyen |
| Gombelem                 |           | CR2032                                                                                                    |
| Üzemidő                  |           | Függ az üzemi körülményektől, és jelentősen csökkenhet bizonyos<br>nagy áramfelvételi körülmények között.                                                                                                    |

## Billentyűzet

#### 19. táblázat: Billentyűzet műszaki adatai

| Leírás           | Értékek                                                                                                    |
|------------------|----------------------------------------------------------------------------------------------------|
| Típus            | <ul> <li>Standard billentyűzet</li> <li>Háttérvilágítással ellátott fehér billentyűzet</li> </ul>                                                                                                    |
| Elrendezés       | QWERTY                                                                                                    |
| Billentyűk száma | <ul> <li>Egyesült államok és Kanada: 101 billentyű</li> <li>Egyesült Királyság: 102 gomb</li> <li>Japán: 105 billentyű</li> </ul>                                                                                                    |
| Méret            | X = 18,7 mm-es billentyűosztás<br>Y = 18,05 mm-es billentyűosztás                                                                                                    |
| Gyorsbillentyűk  | <ul> <li>A billentyűzet némely billentyűjét két szimbólum található. Ezek a billentyűk alternatív karakterek beírására, vagy másodlagos funkciók elvégzésére használhatók. Az alternatív karakter beírásához nyomja meg a Shift billentyűt és a kívánt billentyűt.</li> <li>A másodlagos funkció végrehajtásához nyomja meg az Fn gombot és a kívánt billentyűt.</li> <li>MEGJEGYZÉS: A funkcióbillentyűk (F1–F12) elsődleges viselkedését a BIOS-beállítási programban a Function Key Behavior menüpontban változtathatja meg.</li> </ul> |

## Méretek és tömeg

#### 20. táblázat: Méretek és tömeg

| L         | eírás    | Értékek                                                                                                    |
|-----------|----------|----------------------------------------------------------------------------------------------------|
| Magasság: |          |                                                                                                    |
|           | Elöl     | 18 mm (0,70 hüvelyk)                                                                                                    |
|           | Hátul    | 19,90 mm (0,78 hüvelyk)                                                                                                    |
| S         | zélesség | 363,96 mm (14,32 hüvelyk)                                                                                                    |
| N         | lélység  | 249 mm (9,80 hüvelyk)                                                                                                    |
| Т         | ömeg     | Érintőképernyős változat: 1,98 kg (4,36 font)<br>(i) MEGJEGYZÉS: A notebook tömege függ a megrendelt konfigurációtól<br>és a gyártási eltérésektől. |

## Kijelző

#### 21. táblázat: Kijelző műszaki adatai

| Leírás           | Értékek                                                |                                |
|------------------|--------------------------------------------------------|--------------------------------|
| Típus            | High Definition (HD)                                   | Full High Definition (full HD) |
| Paneltechnológia | TN (Twisted Nematic, elcsavart nematikus<br>szerkezet) | WVA (széles látószög)          |

#### 21. táblázat: Kijelző műszaki adatai (folytatódik)

| Leírás Értékek                     |                           | kek                       |
|------------------------------------|---------------------------|---------------------------|
| Fényesség (jellemzően)             | 220 nit                   | 220 nit                   |
| Méretek (aktív terület):           |                           |                           |
| Magasság                           | 193,54 mm (7,62 hüvelyk)  | 193,54 mm (7,62 hüvelyk)  |
| Szélesség                          | 344,23 mm (13,55 hüvelyk) | 344,23 mm (13,55 hüvelyk) |
| Átló                               | 394,90 mm (15,54 hüvelyk) | 394,90 mm (15,54 hüvelyk) |
| Natív felbontás                    | 1366 × 768                | 1920 × 1080               |
| Megapixel                          | 1,05                      | 2,07                      |
| Színskála                          | NTSC 45% (jellemző)       | NTSC 45% (jellemző)       |
| Képpont per hüvelyk (PPI)          | 100                       | 141                       |
| Kontrasztarány (min.)              | 400:1                     | 400:1                     |
| Válaszidő (max.)                   | 25 ms                     | 35 ms                     |
| Frissítési frekvencia              | 60 Hz                     | 60 Hz                     |
| Vízszintes látószög                | 40 fok                    | 80 fok                    |
| Függőleges látószög                | Felül/alul 10/30 fok      | 80 fok                    |
| Képpontméret                       | 0,252 mm                  | 0,179 mm                  |
| Áramfogyasztás (maximum)           | 4,2 W                     | 4,2 W                     |
| Tükröződésmentes és fényes bevonat | Tükröződésmentes          | Tükröződésmentes          |
| Érintési opciók                    | Nem                       | Nem                       |

## Ujjlenyomat-olvasó

#### 22. táblázat: Ujjlenyomat-olvasó műszaki adatai

| Leírás                 | Értékek           |
|------------------------|-------------------|
| Érzékelőtechnológia    | Kapacitív         |
| Érzékelőfelbontás      | 500 dpi           |
| Érzékelő területe      | 4,06 mm × 3,25 mm |
| Érzékelő képpontmérete | 80 × 64           |

## Biztonság

#### 23. táblázat: Biztonsági jellemzők

| Jellemzők                                                   | Műszaki adatok      |
|-------------------------------------------------------------|---------------------|
| Trusted Platform Module (megbízható platformmodul; TPM) 2.0 | Alaplapra integrált |

#### 23. táblázat: Biztonsági jellemzők (folytatódik)

| Jellemzők          | Műszaki adatok |
|--------------------|----------------|
| Ujjlenyomat-olvasó | Opcionális     |
| Wedge zárnyílás    | Standard       |

### Biztonsági szoftver

#### 24. táblázat: Biztonsági szoftver – jellemzők

| Műszaki adatok                                                                    |
|-----------------------------------------------------------------------------------|
| Dell Client Command Suite                                                         |
| A Dell opcionális adatbiztonsági és felügyeleti szoftverei                        |
| Dell Client Command Suite                                                         |
| Dell BIOS Verification                                                            |
| A Dell opcionális végpontbiztonsági és felügyeleti szoftverei                     |
| VMware Carbon Black Endpoint Standard                                             |
| VMware Carbon Black Endpoint Standard + Secureworks Threat Detection and Response |
| Dell Encryption Enterprise                                                        |
| Dell Encryption Personal                                                          |
| Carbonite                                                                         |
| VMware Workspace ONE                                                              |
| Absolute® Endpoint Visibility and Control                                         |
| Netskope                                                                          |
| Dell Supply Chain Defense                                                         |

## Számítógép használati környezete

Légkörszennyezési szint: G1-es osztályú az ISA-S71.04-1985 jelű szabvány szerint

#### 25. táblázat: Számítógép használati környezete

| Leírás                                  | Üzemi                                      | Tárolóhely                                     |
|-----------------------------------------|--------------------------------------------|------------------------------------------------|
| Hőmérséklet-tartomány                   | 0 °C és 40 °C (32 °F és 104 °F) között     | -40 °C és 65 °C (-40 °F és 149 °F) között      |
| Relatív páratartalom (legfeljebb)       | 10–90% (nem lecsapódó)                     | 0–95% (nem lecsapódó)                          |
| Vibráció (maximum)*                     | 0,66 GRMS                                  | 1,30 GRMS                                      |
| Rázkódás (maximum)                      | 140 G†                                     | 160 G†                                         |
| Tengerszint feletti magasság (maximum): | 0 m és 3048 m (0 láb és 10 000 láb) között | 0 m és 10668 m (0 láb és 35 000 láb)<br>között |

\*Mért rezgés, a felhasználói környezetet szimuláló, véletlenszerű rezgési spektrumot használva.

† 2 ms-os félszinuszú rezgéssel mérve, a merevlemez-meghajtó üzemelése mellett.

# Segítség igénybevétele és a Dell elérhetőségei

## Mire támaszkodhat a probléma önálló megoldása során?

A probléma önálló megoldását szolgáló alábbi források révén juthat a Dell-termékekkel és -szolgáltatásokkal kapcsolatos információhoz és segítséghez:

| Mire támaszkodhat a probléma önálló megoldása során?                                                                                                    | Forrás címe                                                                                                    |  |
|----------------------------------------------------------------------------------------------------|----------------------------------------------------------------------------------------------------|--|
| A Dell-termékekre és -szolgáltatásokra vonatkozó információk                                                                                                    | www.dell.com                                                                                                    |  |
| My Dell alkalmazás                                                                                                    | Deell                                                                                                    |  |
| Tippek                                                                                                    |                                                                                                    |  |
| Forduljon a támogatási szolgálathoz                                                                                                    | A Windows keresőmezőjébe írja be a Contact Support<br>kifejezést, majd nyomja meg az Enter billentyűt.                                                                                                    |  |
| Az operációs rendszer online súgója                                                                                                    | www.dell.com/support/windows                                                                                                    |  |
| Elsőrangú megoldások, diagnosztikai eszközök, illesztőprogramok<br>és letöltések elérése, valamint további információk beszerzése<br>a számítógéppel kapcsolatban videók, kézikönyvek és<br>dokumentumok formájában. | Dell számítógépe egy szervizcímke vagy egy Express<br>Service kód segítségével egyedi módon azonosítható. A Dell<br>számítógépéhez tartozó támogatási erőforrások eléréséhez adja<br>meg a szervizcímkén szereplő számsort vagy az Express Service<br>kódot a www.dell.com/support oldalon.                                                                    |  |
|                                                                                                    | Ha segítségre van szüksége a szervizcímke megkereséséhez,<br>tekintse meg a Szervizcímke megkeresése Dell laptopján című<br>részt.                                                                                                    |  |
| Dell-tudásbáziscikkek számos számítógépes probléma<br>megoldásához.                                                                                                    | <ol> <li>Látogasson el a www.dell.com/support weboldalra.</li> <li>A Support oldal tetején lévő menüben válassza a Support &gt; Knowledge Base elemet.</li> <li>A Knowledge Base oldal Search mezőjébe írja be a kulcsszót, témakört vagy típusszámot, majd kattintson a keresés ikonra (vagy érintse azt meg) a kapcsolódó cikkek megtekintéséhez.</li> </ol> |  |

#### 26. táblázat: Mire támaszkodhat a probléma önálló megoldása során?

## A Dell elérhetőségei

Ha értékesítéssel, műszaki támogatással vagy ügyfélszolgálattal kapcsolatosan szeretne a Dellhez fordulni, látogasson el ide: www.dell.com/contactdell.

MEGJEGYZÉS: Az elérhetőség országonként/régiónként és termékenként változik, és előfordulhat, hogy néhány szolgáltatás nem
 áll rendelkezésre az Ön országában/régiójában.

 MEGJEGYZÉS: Amennyiben nem rendelkezik aktív internetkapcsolattal, elérhetőséget találhat a vevői számlával, szállítójeggyel, blokkal vagy a Dell termékkatalógussal kapcsolatban.